USB保護

このサイトはAvast Business製品専用です。AVG Business製品に関する記事については、 AVG Business ヘルプを参照してください。適切な場所にいても探している情報が見つから ない場合は、 Avast Businessサポートに連絡してさらにサポートを受けてください。

現在のページ: ビジネス ハブ> USB 保護> USB 保護

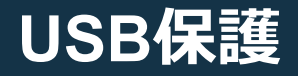

### この記事は以下に適用されます:

• アバストビジネスハブ

Business Hubコンソールは、Premium および Ultimate Business Securityサブスクリプションで USB 保護サービスを提供してお り、USB フラッシュ ドライブ、外付け HDD、光ディスク、メモリ カード、デジタル カメラ、スマートフォン、タブレット、その他 のストレージ機能を備えたデバイスへのアクセスを制御できます。 このサービスを使用すると、リムーバブル デバイスが許可なくエ ンド ユーザーのデータをアクセスできなくなります。

スマートフォンやタブレットへのアクセスを拒否するサポートは、 現在 macOS デバイスでは利用できません。

要件

ビジネス エージェントはサービスをインストールします。したがって、USB 保護の要件は、基本的にビジネス エージェントの基本 要件と同じです。

システム ハードウェア ファイアウォール

USB保護のインストールとアンイ ンストール

デバイスに USB 保護を追加するには、Essential Business Securityサブスクリプションではこのサービスは提供されないた め、Premium または Ultimate Business Securityのいずれかにサブ スクライブする必要があります。

追加のサブスクリプションをアクティブ化したり、Premium また はUltimate Business Securityにアップグレードしたりするには、 「<u>サブスクリプションのアクティブ化とアップグレード」</u>を参照し てください。

サブスクリプションを購入すると、利用可能な USB 保護と、サービスを使用しているデバイスの数が表示されます。カウント リンク (サービスを1台以上のデバイスに追加すると利用可能になります)をクリックすると、デバイスページが表示され、USB 保護が有効になっているデバイスがフィルターされて表示されます。

 Ultimate Business Security
 ::

 Prepaid
 2 devices subscribed. Ends on Aug 1,2024

 Antivirus | 2 devices active
 Patch Management | 0 devices active

 VPN | 0 devices active

 Web Control | 0 devices active

 USB Protection | 0 devices active

USB 保護サービスは、ビジネス エージェントの展開の一部として 新規インストールで利用できるようになります。

新規インストールの詳細については、<u>ビジネスハブへのデバイスの</u> <u>追加</u>。

2024/07/30 13:02

USB保護

| Add device                                | ×                    |
|-------------------------------------------|----------------------|
| Which installer do you need?              | See requirements 🖪   |
| Operating system                          |                      |
| Which services would you like to install? | Manage Subscriptions |
| C Antivirus                               |                      |
| Patch Management                          |                      |
| ⑦ 裔 VPN                                   |                      |
| 💽 🐵 Cloud Backup                          |                      |
| 💽 🛞 Web Control                           |                      |
| USB Protection                            |                      |

パッケージをダウンロードし、通常どおりインストーラーを実行 します。エージェントは単独でインストールされ、その後 USB 保 護がインストールされます。

| 실 Avast Business                                                       |                       | ×                       |  |  |  |  |
|------------------------------------------------------------------------|-----------------------|-------------------------|--|--|--|--|
| Business Agent                                                         |                       |                         |  |  |  |  |
|                                                                        | Installation Complete |                         |  |  |  |  |
|                                                                        | CLOSE                 |                         |  |  |  |  |
| 23.7Agent                                                              |                       | ver. 23.7.1876 (rlehun) |  |  |  |  |
|                                                                        |                       |                         |  |  |  |  |
| Business Hub内では、 <b>USB 保護</b> 列を選択すると、デバイスペー<br>ジに USB 保護サービスが表示されます。 |                       |                         |  |  |  |  |

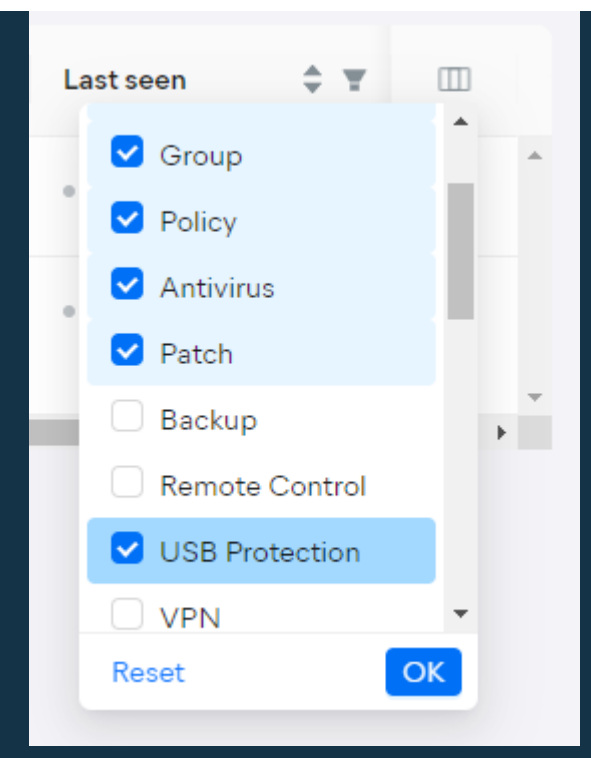

追加されると、列に USB 保護アイコンとトグルが表示されます。

USB保護

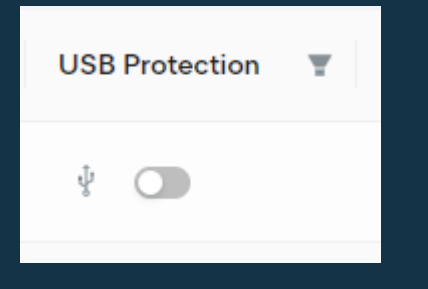

既存のデバイスでは、このトグルを使用してインストール後に USB 保護を追加できます。トグルをクリックして青色に切り替 え、ポップアップ ダイアログで[インストール] をクリックしてア クションを確認します。

エージェントがデバイスと同期すると、サービスがインストールさ れます。

Х

Install

×

1

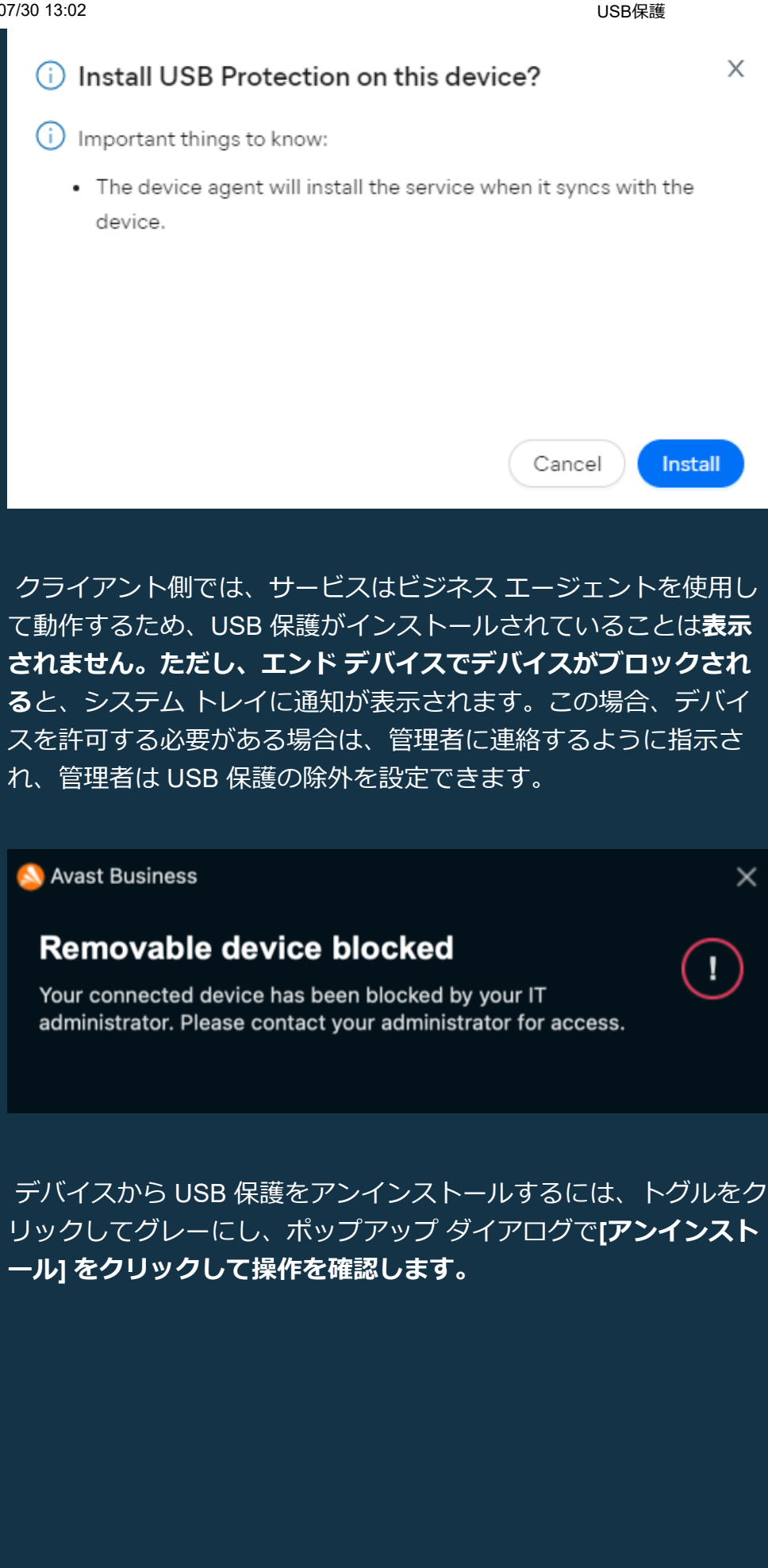

https://businesshelp.avast.com/Content/Products/AfB\_Management\_Consoles/ConfiguringSettingsandPolicies/USBProtection.htm

### USB保護

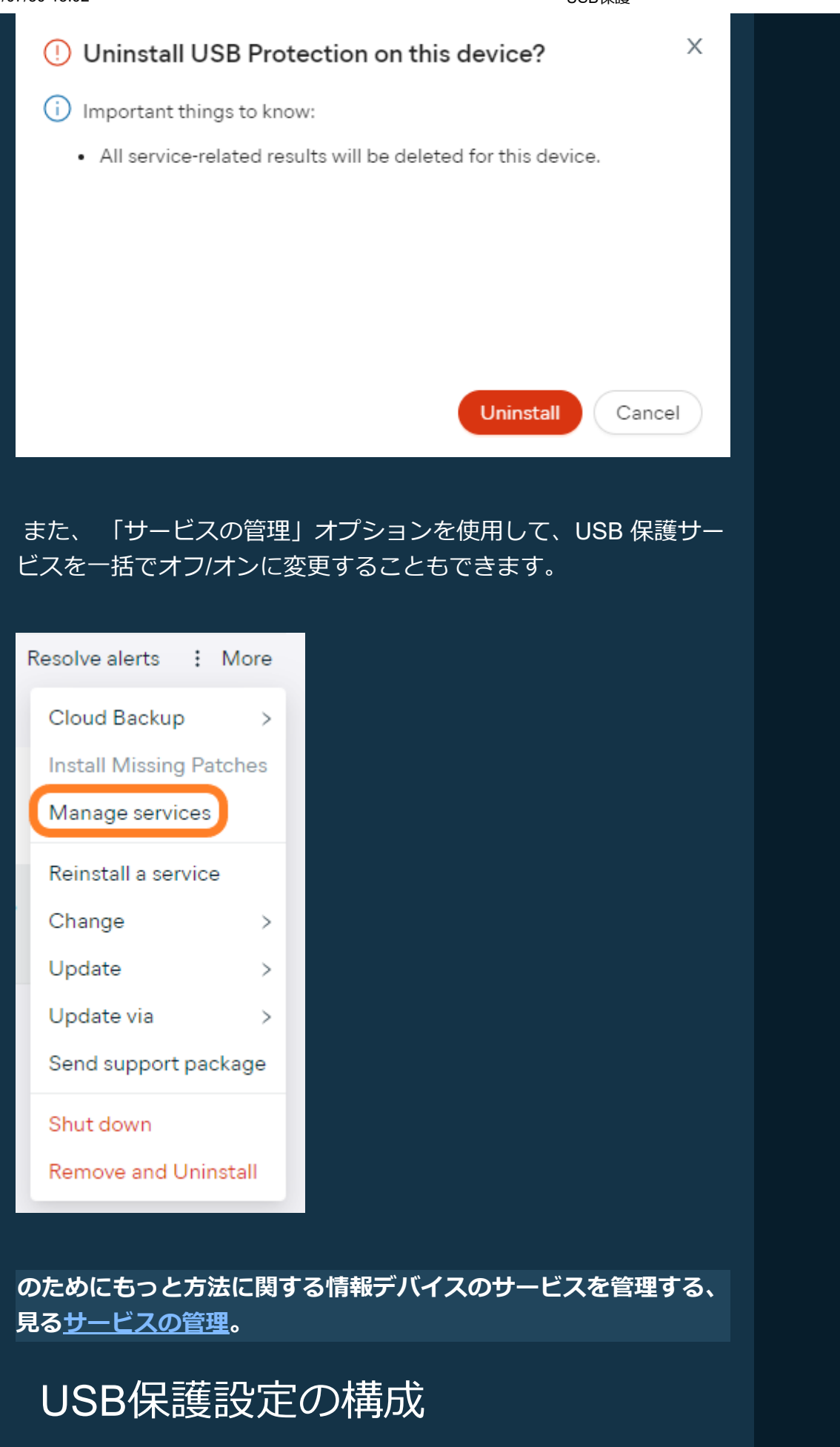

USB 保護設定にアクセスして構成するには:

1. ポリシーページを開く

- 2. 希望するポリシーをクリックして詳細ドロワーを開きます
- 3. 設定タブをクリックし、USB保護をクリックします
- 4. USB保護セクションを展開する
- 5. リムーバブルストレージデバイスへのアクセスを許可するか ブロックするかを選択します(デフォルトではアクセスが許 可されています)
  - アクセスをブロックする場合、チェックボックスを有効にすると、光ディスクドライブにブロックを適用しないようにすることができます(初期化するには再起動が必要です)。

| Ex Default                                                                                                    | KatTestSite <sup>-</sup> Defau | lt 🖉         |                |       |                  | » X                     |
|----------------------------------------------------------------------------------------------------|--------------------------------|--------------|----------------|-------|------------------|-------------------------|
|                                                                                                    |                                |              |                |       | ○ Revert t       | o default 🗍 Duplicate 🚦 |
| (i) Overview                                                                                                    | Settings                       | Ø Exclusions | 무맘 Assignments |       |                  |                         |
| ĝi General                                                                                                    | O Antivirus                    | 🖽 Firewall   | 🕸 Cloud Backup | S VPN | ↓ USB Protection | 🛞 Patch Management      |
| V       USB Protection       Image: Control access to removable storage devices to reduce cyber threats & leaked data risks                                                                                                    |                                |              |                |       |                  |                         |
| Access to removable storage devices 🗮 🚍 单<br>Control access to USB flash drives, external HDDs, optical discs, memory cards, digital cameras, smartphones (Windows only), tablets (Windows only)<br>and other devices that have storage capabilities. |                                |              |                |       |                  |                         |
| <ul> <li>Allor</li> </ul>                                                                                                    | w                              |              |                |       |                  |                         |
| O Bloc                                                                                                    | k                              |              |                |       |                  |                         |
| Do not apply to optical disc drives (Windows only). Restart required                                                                                                    |                                |              |                |       |                  |                         |
| O Input devices such as mouse and keyboard are not controlled.                                                                                                    |                                |              |                |       |                  |                         |

## 除<u>外の設定</u>

除外対象を設定できますUSB保護選択したポリシーのUSB 保護除 外設定を介して、指定された接続されたリムーバブル デバイスを 無期限に許可できます。ホワイトリストに登録されたデバイスは、 ポリシーで構成されたグローバル設定の影響を受けません。

詳細な手順については、「<u>USB 保護の除外の設定」</u>を参照してく ださい。

# ポリシー設定の上書き

デバイスの [サービス]タブで、 *[*ポリシー設定を手動で上書きする] チェックボックスをオンにして、必要な設定 (許可またはブロック) を選択することで、USB <u>保護のポリシー構成を上書きできます。</u> 2024/07/30 13:02

USB保護

| i About 🕼 Services 🖹 Tasks 🕡 AV Threats                                             |         |
|-------------------------------------------------------------------------------------|---------|
| Q Antivirus                                                                         |         |
| 🔁 Remote Control                                                                    |         |
| <ul> <li>✓ ♥ USB Protection</li> <li>✓ Manually override policy settings</li> </ul> | Allow   |
| Access to removable storage devices                                                 | Allow V |

ポリシーオーバーライドの詳細については、以下を参照してくださ い。<u>継承されたポリシー設定の上書き</u>。

USB保護レポート

USB 保護レポートには、指定された期間内にネットワーク内のデ バイスに接続されたすべてのリムーバブル ストレージ デバイスの 概要が表示されます。

詳細については、「USB 保護レポート」を参照してください。

よくある質問

ユーザーはどのようにして USB 保護を購入できますか?
 ユーザーがブロックされたデバイスを挿入すると何が起こりますか?

USB を挿入してポリシーをブロックまたは許可に変更すると、 何が起こりますか?

macOS で USB 保護を使用できますか?

USB 保護によってブロック/監視されるデバイスは何ですか?

どのバージョンの Business Agent が macOS をサポートして いますか?

関連記事:

<u>USB保護除外の設定</u>

<u>USB保護レポート</u>

<u>サービスの管理</u>

ビジネスハブへのデバイスの追加

現在のページ: ビジネス ハブ> USB 保護> USB 保護

USB保護